# Adobe InDesign

So erzeugen Sie eine weiße Schmuckfarbe und wenden sie auf Schrift, Flächen und Logos an.

1 Erstellen Sie ein neues Farbfeld und nennen Sie es "White". (Fenster / Farbe / Farbfelder). Legen Sie dieses als Schmuckfarbe fest. Geben Sie dem Farbfeld eine repräsentative Farbe (z. B. 100 % Cyan), damit es sich vom Originalbild abhebt. Diese Farbe wird im RIP-Vorgang in Weiß konvertiert. Alle anderen Farbfelder sollten in CMYK angelegt sein.

**2** Erstellen Sie eine neue Ebene und nennen Sie diese "Schmuckfarbe-Weiß". Diese Ebene sollte die oberste sein, auch wenn andere Ebenen hinzugefügt werden. Aktivieren und deaktivieren Sie diese Ebene, um Elemente ein- oder auszublenden, die "White" gedruckt werden sollen.

**3** Mehrere Elemente eines Designs können die Farbe "White" beinhalten. Wenn Sie neue weiße Elemente erstellen, arbeiten Sie auf der Ebene "Schmuckfarbe-Weiß". Wenn Elemente auf anderen Ebenen die Farbe "White" aufweisen, sollten diese auf die Ebene "Schmuckfarbe-Weiß" übertragen werden.

4 "Weiße" Elemente, die CMYK-Farben überdrucken sollen (anstatt sie auszusparen), müssen ausgewählt und auf "Fläche überdrucken" (Fenster / Ausgabe / Attribute) gesetzt werden.

## TIPP

Da "White" durch die Farbanordnung im Drucksystem nach CMYK gedruckt wird, sind zwei Druckdurchgänge erforderlich, um Farbe auf Weiß zu drucken.

### HINWEIS

Wenn eine Photoshop- oder Illustrator-Datei, die die Schmuckfarbe "White" enthält, in eine InDesign-Datei importiert wird, bleibt "White" automatisch in der endgültigen Ausgabe-PDF enthalten.

# Adobe Photoshop

So bearbeiten Sie ganze Bilder oder Bildausschnitte, um sie weiß zu drucken.

1 Öffnen Sie das Bild in *Photoshop*. Es werden RGB- oder CMYK-Dateien unterstützt. Korrigieren Sie bei Bedarf den Tonwert (Bild / Korrekturen / Tonwertkorrektur) oder andere Attribute, um den gewünschten Endeffekt zu erreichen.

2 Wählen Sie den Bereich aus, der weiß gedruckt werden soll (z. B. Auswahl / Farbbereich).

**3** Erstellen Sie unter "Kanäle" einen neuen Volltonfarbkanal und nennen Sie ihn "White". Geben Sie diesem Kanal eine repräsentative Farbe (z. B. 100 % Cyan), damit er sich vom Originalbild abhebt.

4 Wenn sowohl "White" als auch CMYK-Bilder gedruckt werden sollen, müssen alle Kanäle aktiviert sein. Wenn nur "White" gedruckt werden soll, deaktivieren Sie alle anderen Farbkanäle.

#### HINWEIS

Wenn Sie die Datei auf dem Bildschirm betrachten, werden die Bilder im Kanal "White" im zuvor festgelegten repräsentativen Farbwert (z. B. 100 % Cyan) angezeigt, wenn alle Kanäle aktiviert sind. Bilder im Kanal "White" werden schwarz angezeigt, wenn die anderen Farbkanäle deaktiviert sind.

### TIPP

Die mit weißem Toner zu druckende Auswahl kann mithilfe jeder geeigneten Photoshop-Technik festgelegt werden.

# Adobe Illustrator

So erzeugen Sie eine weiße Schmuckfarbe und wenden sie auf eine Illustration an

1 Erstellen Sie ein neues Farbfeld und nennen Sie es "White". (Fenster / Farbe / Farbfelder). Legen Sie dieses als Schmuckfarbe fest. Geben Sie diesem Farbfeld eine repräsentative Farbe (z. B. 100 % Cyan), damit es sich vom Originalbild abhebt. Diese Farbe wird während des RIP-Vorgangs in Weiß konvertiert. Alle anderen Farbfelder sollten in CMYK angelegt sein.

2 Erstellen Sie eine neue Ebene und nennen Sie sie "Schmuckfarbe-Weiß". Diese Ebene sollte die oberste sein, auch wenn andere Ebenen hinzugefügt werden. Aktivieren und deaktivieren Sie diese Ebene, um Elemente ein- oder auszublenden, die "White" gedruckt werden sollen.

**3** Mehrere Elemente einer Illustration können die Farbe "White" haben. Wenn Sie neue weiße Elemente erstellen, arbeiten Sie auf der Ebene "Schmuckfarbe-Weiß". Wenn Elemente auf anderen Ebenen die Farbe "White" aufweisen, sollten diese auf die Ebene "Schmuckfarbe-Weiß" übertragen werden.

**4** Weiße Elemente, die CMYK-Farben überdrucken sollen (anstatt sie auszusparen), müssen ausgewählt und auf "Fläche überdrucken" (Fenster / Attribute) gesetzt werden.

#### TIPP

Es können Illustrationen erstellt werden, die nur weiß, d. h. ohne CMYK-Elemente, gedruckt werden. Z. B. ein Gegenstand oder ein Logo, das auf farbiges Papier gedruckt wird. Verwenden Sie in diesem Fall die Schmuckfarbe "White".